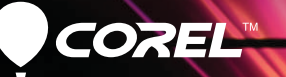

# VideoStudio<sup>®</sup>X5

Guide de mise en route

### Table des matières

| Bienvenue dans Corel VideoStudio Pro X5      | 2 |
|----------------------------------------------|---|
| Nouveautés et améliorations                  | 1 |
| L'espace de travail, un espace à découvrir ! | 7 |
| S'initier au montage vidéo                   | 3 |
| Didacticiels rapides                         | 9 |
| Édition photo pour vidéastes16               | õ |

### Bienvenue dans Corel VideoStudio Pro X5

Réalisez des films HD de qualité studio avec Corel® VideoStudio® Pro X5 ! Puissant mais facile à utiliser, cet éditeur vous propose un ensemble complet d'outils d'édition vidéo et un espace de travail qui vous guide au fil des tâches organisées en trois étapes faciles à suivre.

Corel VideoStudio Pro X5 intègre également les dernières innovations en informatique visuelle pour accélérer le rendu du contenu HD.

- Importez des vidéos depuis plusieurs périphériques et dans divers formats, BDMV™ et AVCHD™ surtout.
- Accédez à une panoplie d'outils pour améliorer et monter vos films. Appliquez aussi des transitions fluides ainsi que des filtres et des effets inédits.
- Exportez votre vidéo vers des périphériques comme iPod®, iPhone® et PlayStation Portable® (PSP). Téléchargez-la sur Vimeo®, YouTube™, Facebook® ou Flickr®. Gravez aussi vos vidéos sur DVD et sur Blu-ray Disc™ ou montez une vidéo AVCHD™ sur un DVD standard.
- Profitez de l'accélération matérielle, largement prise en charge, pour améliorer la vitesse de traitement des projets HD gourmands en ressources.

Flux de travail efficace, outils d'édition avancés et vitesse de traitement sont autant d'éléments qui feront du montage de films un vrai plaisir aussi bien pour le débutant que pour le professionnel.

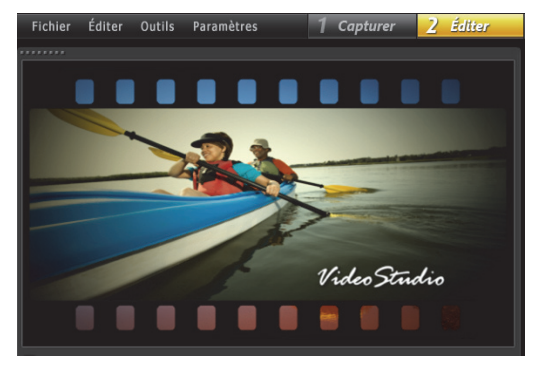

#### S'initier au montage de films HD...

Des rudiments à connaître aux nouvelles fonctionnalités à découvrir, ce guide de démarrage vous facilitera le parcours et vous amènera aussi à réaliser un ensemble de projets engageants.

## Corel VideoStudio Pro X5 : installation

#### Pour installer Corel VideoStudio Pro X5

- 1 Fermez toutes les applications.
- 2 Insérez le DVD dans le lecteur. Si le programme d'installation ne démarre pas automatiquement, accédez au lecteur DVD sur votre ordinateur et cliquez deux fois sur le fichier **Setup.exe**.
- 3 Suivez les instructions qui s'affichent à l'écran.

#### Le guide Corel

Accédez aux informations et au contenu les plus récents. Ce peut être des trucs et astuces, de nouveaux styles et ressources à télécharger pour vos projets, des modes de partage photo et vidéo à découvrir ou encore des mises à jour gratuites et de dernière heure de votre logiciel.

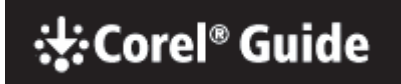

#### Pour accéder au guide Corel

### Enregistrez votre logiciel pour en tirer plus et en savoir plus !

Dès que vous installez le logiciel, vous serez invité à l'enregistrer afin que vous puissiez bénéficier des mises à jour du produit, des téléchargements gratuits, des didacticiels, des trucs et astuces de même que des offres spéciales !

#### Accès aux sites communautaires

Les sites communautaires Corel et les groupes d'utilisateurs sont aussi nombreux que faciles à trouver sur Internet. Pour commencer, visitez le site

www.photovideolife.com (en anglais) où vous pourrez rencontrer d'autres utilisateurs, poser des questions et partager conseils, idées et projets !

### Nouveautés et améliorations

#### Capture d'écran

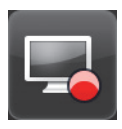

Montez des démos logiciels et des tutoriels; enregistrez du contenu multimédia en temps réel ainsi que des jeux et des réunions par webcaméra. Avec la nouvelle fonction Capture d'écran, vous pouvez non

seulement enregistrer les séquences picturales et sonores, mais aussi créer des vidéos fluides à partir de ces éléments.

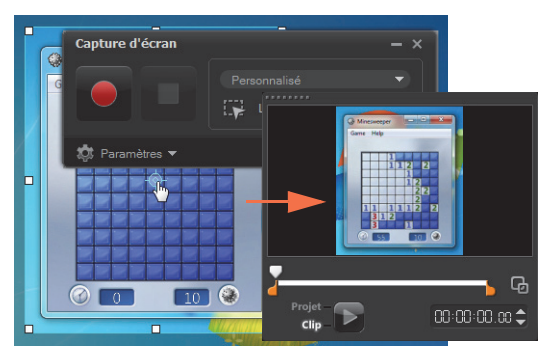

Spécifiez la zone à capturer, une partie de l'écran ou tout le bureau.

#### Sortie vidéo 3D

Montez une vidéo 3D en quelques étapes et profitez-en sur n'importe quel lecteur 3D ! Vous pouvez aussi choisir le format et baliser comme tel un contenu 3D natif. Coupez et découpez des parties, si nécessaire. Lorsque vous avez

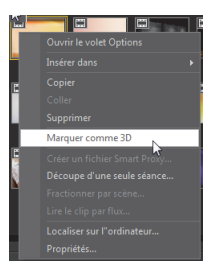

terminé, réalisez la sortie sous forme de fichier 3D.

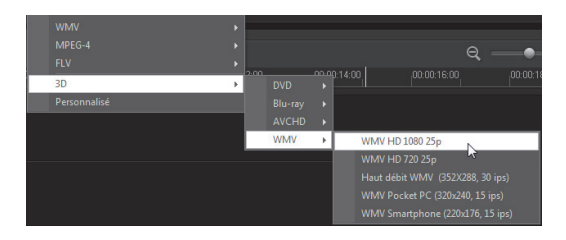

#### Prise en charge des calques PSP

Modifiez dans Corel VideoStudio Pro X5 les calques d'images issues de Corel® PaintShop™ Pro (PSP). Lorsque vous faites glisser sur la frise chronologique une image PSP à plusieurs calques, chaque calque est mis sur une piste séparée. Et si vous appliquez des effets et des filtres à des calques ou pistes individuels, vous pouvez créer sur mesure des effets et des mises en évidence remarquables.

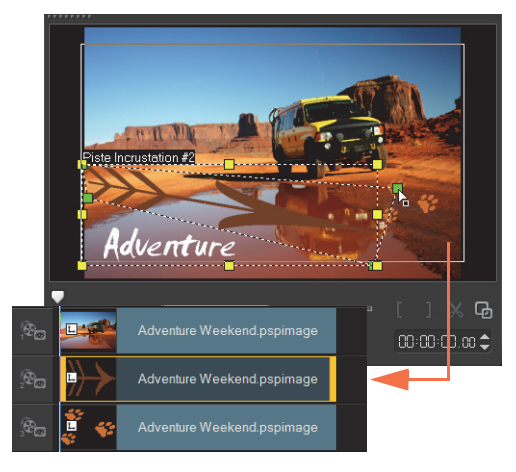

#### Création HTML5

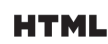

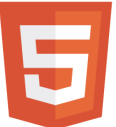

Puissance et polyvalence à votre portée...

Pour ouvrir l'éditeur en mode HTML5, cliquez sur **Nouveau projet HTML5** dans le menu Fichier. Dès lors, vous pouvez appliquer à votre vidéo des attributs compatibles avec le format HTML5, ajouter

des liens Web, sélectionner des points de repère et de chapitre et sortir votre projet vidéo au format site Web ou objet Web HTML5.

| Corel Video Studio Pro(HTML5) |                                                                                                    |   |  |  |
|-------------------------------|----------------------------------------------------------------------------------------------------|---|--|--|
| Fichier Éditer Outils Pa      | Creer des fichiers HTML5                                                                                                    |   |  |  |
| Weekend Race                  | Chemin de dossier :<br>UJsers\dave\Documents\Corel VideoStudio Pro\15.0<br>Nom du dossier projet :<br>HTML5_20111023<br>Dimensions du projet :           |   |  |  |
| Projet<br>clip                | SD (16.9) ▼<br>SD (4.3)<br>HD (15.9)<br>Antora: cortl <sub>e</sub> cette option si votre navgateur ne<br>prend en charge qu'une seule piste vidéo/audio. |   |  |  |
|                               | Total tichiers : 19                                                                                                    |   |  |  |
|                               | Laite totale : 905 Ko<br>Espace disque disponible : 71 855 884 Ko                                                                                        | _ |  |  |
| EB E V0:00:00.00              | OK Annuler                                                                                                    |   |  |  |

#### Projet instantané de la bibliothèque

La gestion améliorée des modèles vous permet de travailler plus efficacement. L'onglet **Projet instantané** de la bibliothèque permet d'organiser les modèles en catégories de dossiers axées sur le processus : Début, Moyen, Fin, Terminer et Personnalisé.

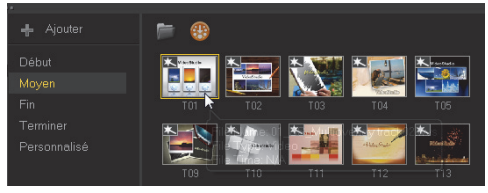

Les modèles téléchargés sont automatiquement ajoutés au dossier Personnalisé ou à un emplacement prédéfini.

Lorsque vous exportez un projet comme modèle, vous pouvez choisir comme emplacement de destination l'une

| lom de dossier de modèles : |                       |
|-----------------------------|-----------------------|
| VideoStudioPro              |                       |
| Catégorie :                 |                       |
| Personnalisé                | +                     |
| Début                       |                       |
| Moven                       |                       |
| Fin                         | and the second second |
| Terminer                    | 20                    |
| Personnalisé                |                       |

des catégories par défaut de l'onglet Projet instantané.

#### Sélection des pistes à afficher

À la sortie de votre projet, et pour le rendu, vous pouvez choisir seulement les pistes dont vous avez besoin. Dans la frise chronologique, utilisez l'option Afficher/ masquer les pistes pour

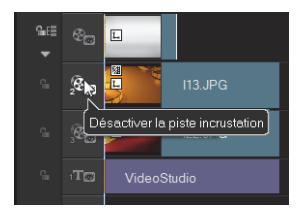

n'afficher que les pistes visibles et masquer celles que vous ne souhaitez pas restituer.

#### Sélection des attributs à coller

Après avoir copié les attributs de la séquence, vous pouvez coller un ensemble d'attributs sélectionné. Pour choisir les attributs à coller, cliquez sur **Coller les attributs facultatifs** dans le menu contextuel. Ces attributs varient en fonction du type de média.

| Sélectionner les             | s attributs à coller dans le clip. |  |
|------------------------------|------------------------------------|--|
| Tous 🔄                       |                                    |  |
| 🔽 Options d'in               | crustation                         |  |
| Correction c                 | hromatique                         |  |
| 🔽 Option de rééchantillonage |                                    |  |
| Filtres                      |                                    |  |
| 📝 Rotation                   |                                    |  |
| 📝 Taille et dist             | orsion                             |  |
| V Direction/St               | tyle                               |  |
|                              |                                    |  |
|                              |                                    |  |

### L'espace de travail, un espace à découvrir !

Corel VideoStudio Pro X5 est d'une facilité d'utilisation incomparable. Les trois étapes clés — Capturer, Éditer et Partager — sont organisées de manière à offrir un environnement de travail simple et intuitif.

#### Capturer

À l'étape **Capturer**, vous pouvez enregistrer une vidéo issue d'un appareil photo connecté, numériser une source DV ou importer une vidéo à partir d'un support numérique, tel que AVCHD.

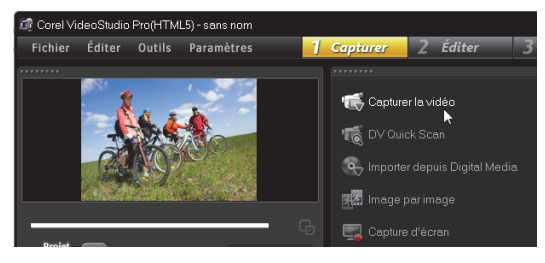

#### Éditer

C'est à cette étape où se vivent le plaisir ou les défis du montage vidéo. Vous y montez votre film, en modifiant et en réorganisant les séquences, et ajouter divers éléments piquants : texte, effets, transitions, son et autres.

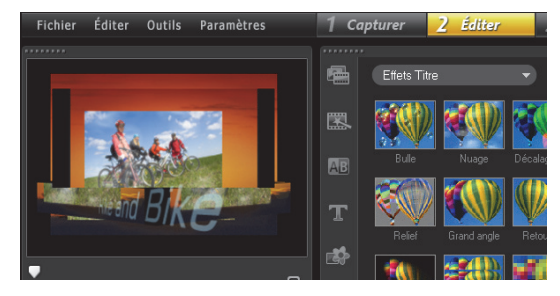

#### Partager

Pour terminer votre projet, à l'étape **Partager**, choisissez une destination de sortie. Vous pouvez enregistrer votre projet dans un fichier, le transférer vers un périphérique ou le télécharger sur des réseaux sociaux.

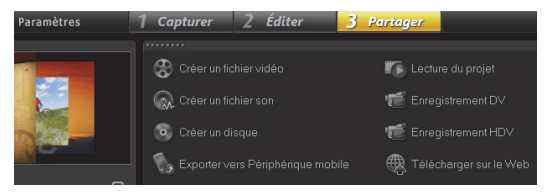

### S'initier au montage vidéo

Maintenant, créons rapidement un film !

#### Récupérer une vidéo sur un appareil photo

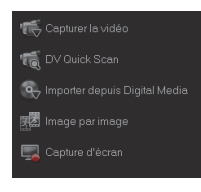

Connectez votre caméscope ou votre appareil photo à votre ordinateur. Si vous possédez un caméscope DV ou HDV à bandes, branchez un câble IEEE1394 (FireWire®) et sélectionnez **Capturer la vidéo**. Si vous possédez un caméscope AVCHD

ou un autre modèle qui enregistre sur la mémoire ou le disque dur, connectez-le au port USB et sélectionnez **Importer depuis Digital Media**.

### Organiser des clips vidéo et ajouter des titres et des effets

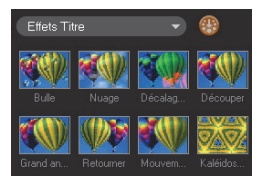

Faites glisser vos séquences vidéo, photo et audio depuis la **bibliothèque** vers la frise chronologique. Vous pouvez également appliquer des titres, des transitions, des filtres et des effets.

Pour modifier une séquence sur la frise chronologique, cliquez deux fois dessus.

Faites glisser la fin de la séquence afin d'ajuster la durée, si nécessaire.

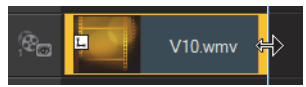

Dans le **panneau** 

**d'options**, modifiez les attributs des séquences, ainsi que les transitions et les filtres ajoutés à la frise chronologique.

#### Partager la vidéo

Choisissez une destination de sortie dans l'étape **Partager** et sélectionnez un format de sortie.

Pour créer un disque à l'aide de l'assistant de création de disque, cliquez sur **Créer un disque** et sélectionnez un format de disque.

Pour télécharger votre vidéo sur le Web, cliquez sur **Télécharger sur le Web** et sélectionnez le site Web de destination et le format de sortie.

| 🕀 Télécharger |   |                                                 |
|---------------|---|-------------------------------------------------|
| Vimeo         | + | MPEG-4 HD (16:9)                                |
| YouTube       |   | MPEG-4 (4:3)                                    |
| YouTube 3D    |   | Parcourir à la recherche d'un fichier à charger |
| Facebook      |   |                                                 |
|               |   | Q @ @ @                                         |
|               | _ | પ — ● ૡ ⊟ હ                                     |

### **Didacticiels rapides**

#### Enregistrement à l'écran

Utilisez la fonction Capture d'écran pour créer une simple démo indiquant comment modifier la taille des icônes du bureau. C'est une bonne idée de préparer un script et de vous exercer plusieurs fois avant de commencer à enregistrer votre démo. Si vous enregistrez du son, vérifiez que votre microphone fonctionne correctement.

Pour commencer, dégagez votre bureau et lancez Corel VideoStudio Pro X5.

#### Pour enregistrer une vidéo à l'écran

1 Cliquez sur le bouton Option d'enregistrement/de

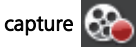

La boîte de dialogue **Option d'enregistrement/de capture** s'ouvre.

2 Cliquez sur Capture d'écran.

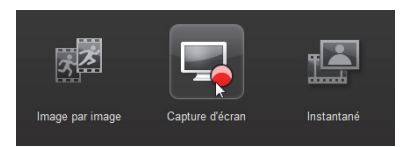

L'application se réduit. Seule la barre d'outils **Capture d'écran** s'affiche.

**3** Faites glisser les nœuds et les pointeurs en croix du bureau pour définir une zone de capture plus petite autour des icônes du bureau.

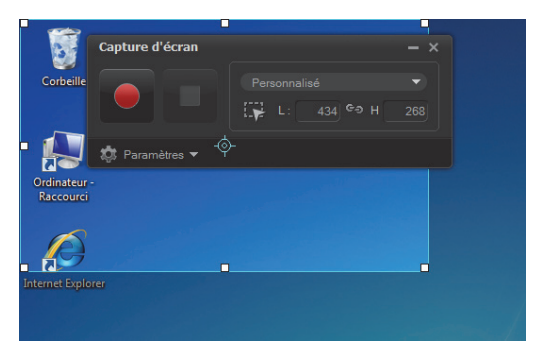

Conseil : cliquez sur **Paramètres** dans la barre d'outils **Capture d'écran** pour modifier les paramètres de capture. Dans ce didacticiel, les paramètres par défaut sont utilisés. 4 Cliquez sur le bouton **Commencer/Reprendre** l'enregistrement pour commencer à enregistrer.

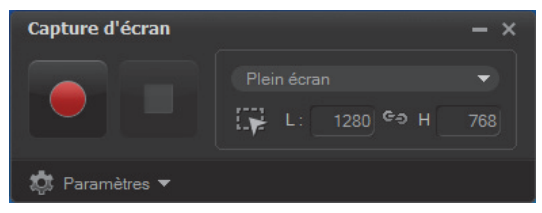

Un compteur à rebours s'affiche.

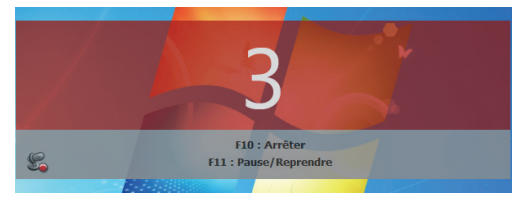

- 5 Une fois que l'enregistrement a commencé, suivez les étapes ci-après.
  - Cliquez droit sur le bureau.
  - Dans le menu contextuel, choisissez Affichage.
  - Dans le menu secondaire, sélectionnez Grandes icônes.

Les modifications sont appliquées.

Conseil : vous pouvez appuyer sur F11 pour interrompre et reprendre l'enregistrement.

| Capture d'écran | – × |
|-----------------|-----|
|                 |     |
| 🔅 Paramètres 👻  |     |

6 Appuyez sur F10 ou cliquez sur le bouton Arrêter pour arrêter l'enregistrement.

Un message s'affiche une fois la capture terminée.

- 7 Cliquez sur OK.
- 8 Visualisez votre vidéo démo et améliorez-la en y ajoutant des clips d'incrustation et des titres.

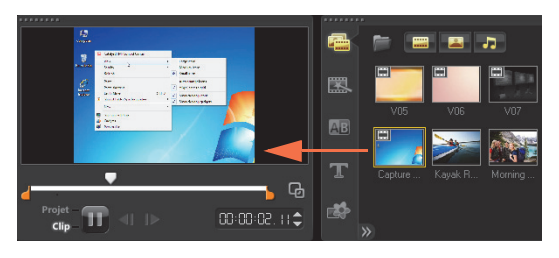

#### Calques photo animés

L'édition des calques d'image de PaintShop Pro, sur la frise chronologique, donne vraiment des idées. Ce didacticiel vous explique comment ajouter des animations à une photo en quelques étapes.

### Pour modifier des calques photo dans la frise chronologique :

- 1 Ouvrez un nouveau projet et ajoutez une vidéo d'arrière-plan à la piste vidéo.
- 2 Faites glisser un fichier **.pspimage** à plusieurs calques de la bibliothèque vers les pistes incrustation de la frise chronologique. Chaque calque devient une piste séparée.

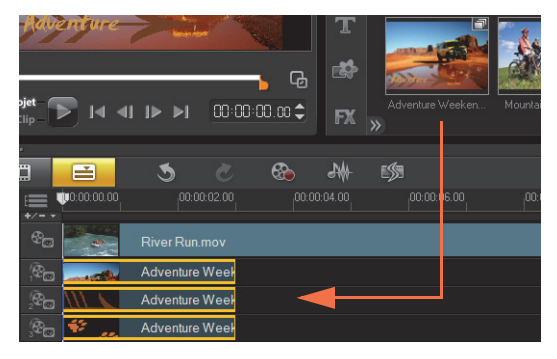

Vous pouvez également cliquer droit sur la miniature de la photo dans la bibliothèque, puis sélectionner l'emplacement de destination de la piste.

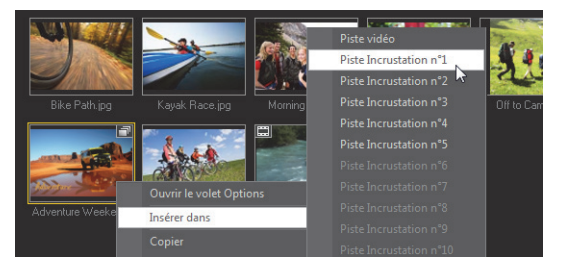

#### 3 Supprimez les calques inutiles.

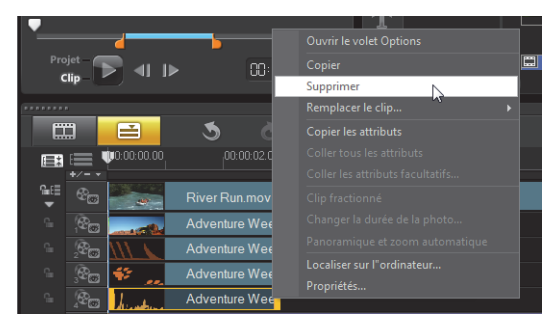

4 Réorganisez l'emplacement des calques restants et ajustez leur durée.

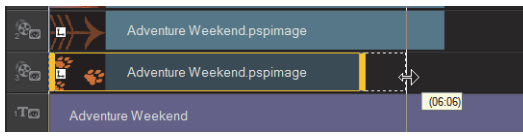

5 Redimensionnez les éléments de l'image et ajustez leur position à l'écran.

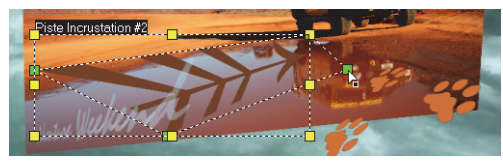

6 Créez du mouvement en modifiant le paramètre Direction/Style dans le panneau d'options.

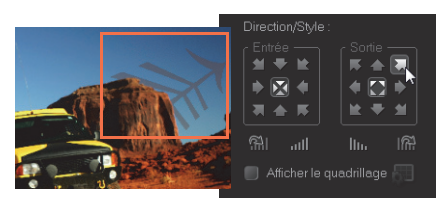

7 Ajoutez des filtres à chaque élément en faisant glisser les diapos de la **bibliothèque** aux pistes d'incrustation.

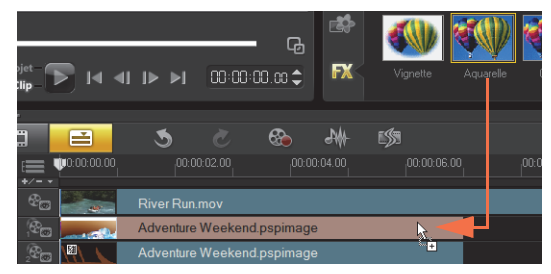

8 Prévisualisez votre projet.

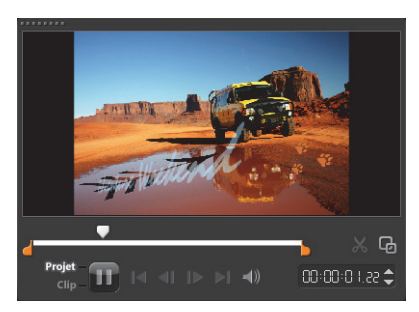

#### Page Web HTML5

Corel VideoStudio Pro X5 est également un éditeur visuel HTML5 ! Cela signifie que vous pouvez générer une page Web animée HTML5, même si vous ne savez rien en programmation. Il vous suffit d'exporter votre projet comme dossier HTML5.

Au cours de ce didacticiel, vous allez apprendre à créer une page Web HTML5 simple.

#### Étape 1 : commencer un nouveau projet HTML5

1 Cliquez sur Fichier, puis Nouveau projet HTML5.

Une boîte de message vous informe que, une fois votre projet exporté au format HTML5, tous les effets et clips inclus dans les pistes d'arrière-plan seront restitués dans un fichier vidéo.

2 Cliquez sur OK.

L'espace de travail bascule en mode HTML5.

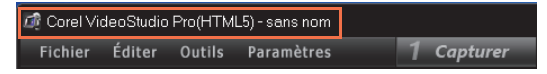

**Remarque**: En mode HTML5, seules les fonctions prises en charge par le format HTML5 sont activées.

#### Étape 2 : modifier la vidéo

1 Faites glisser un clip vidéo d'arrière-plan vers la **Piste d'arrière-plan nº** 1.

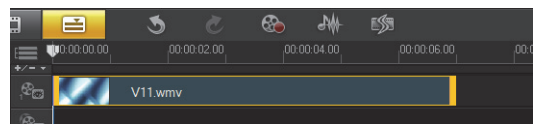

Vous pouvez utiliser le **Gestionnaire de pistes** pour ajouter des pistes d'arrière-plan et insérer d'autres clips vidéo.

**Remarque :** En mode HTML5, les pistes incrustation ne peuvent avoir que des clips d'image, de couleur et de titre. La vidéo est insérée dans les pistes d'arrièreplan.

2 Cliquez sur **Titre** et ajoutez des clips de titre aux pistes de titre et d'incrustation. Modifiez les titres si nécessaire et ajustez leur durée.

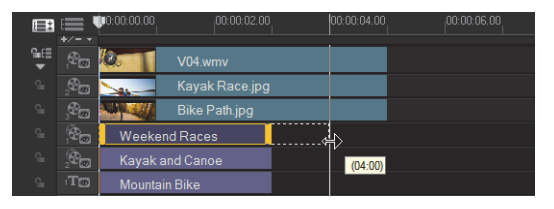

**3** Dans la **Fenêtre d'aperçu**, réorganisez votre page web HTML5 en positionnant les clips de titre et vidéo.

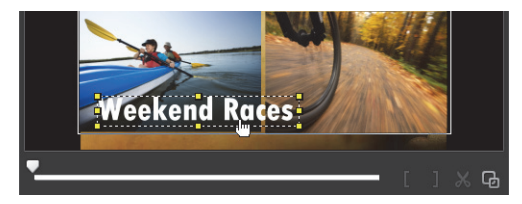

4 Ajoutez de la musique à la piste voix et ajustez la durée.

Vous pouvez donner une dimension interactive à votre projet.

#### Étape 3 : ajouter des liens

1 Cliquez droit sur un clip de titre dans la piste d'incrustation et sélectionnez **Ajouter un lien**.

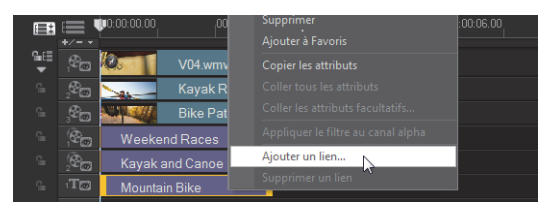

La boîte de dialogue **Ajouter un lien** s'affiche.

- 2 Sélectionnez Saisir le lien URL et saisissez un lien URL valide pour consulter un aperçu fidèle de votre projet HTML5.
- 3 Cliquez sur OK.

Répétez cette étape pour ajouter d'autres liens. Pour ajouter des liens à partir de points de repère et de chapitre, cliquez sur **Sélectionner à partir d'un point de repère ou de chapitre** dans la boîte de dialogue **Ajouter un lien**. Lorsque vous avez terminé, prévisualisez votre projet.

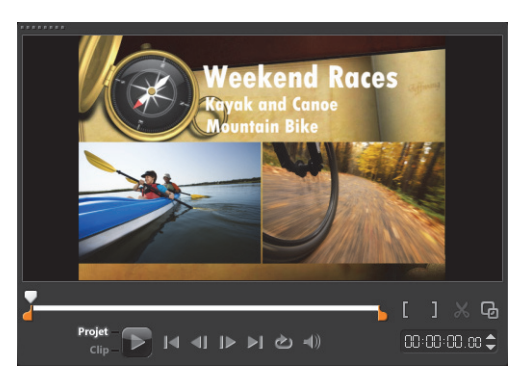

#### Étape 4 : exporter au format HTML5

- 1 A l'étape **Partager**, cliquez sur **Créer un fichier HTML5**. La boîte de dialogue **Créer des fichiers HTML5** s'affiche.
- 2 Indiquez l'emplacement et le nom du dossier du projet. Pour l'instant, sélectionnez HD [16:9] sous Dimensions du projet.

| Créer des fichiers HTML5                                                         |                                           | ×    |
|----------------------------------------------------------------------------------|-------------------------------------------|------|
| Chemin de dossier :                                                              |                                           |      |
| CA                                                                               |                                           |      |
| Nom du dossier projet :                                                          |                                           |      |
| HTML5_20111023                                                                   |                                           |      |
| Dimensions du projet :                                                           |                                           |      |
| SD (16:9)                                                                        | -                                         | ]    |
| SD (4:3)<br>SD (16:9)                                                            |                                           | Ì    |
| HD (16:9)<br>Astuce : cochez cette option si i<br>prend en charge qu'une seule p | votre navigatei) ne<br>iste vidéo/audito? |      |
| Total fichiers :                                                                 | 19                                        |      |
| Taille totale :                                                                  | 2 477 Ko                                  |      |
| Espace disque disponible :                                                       | 70 670 396 Ko                             |      |
|                                                                                  |                                           |      |
|                                                                                  | OK Ann                                    | uler |

**Remarque :** Sélectionnez **Aplatir l'audio et la vidéo d'arrière-plan** si votre navigateur ne prend en charge qu'une seule piste vidéo/audio.

3 Cliquez sur OK.

Une fois votre projet généré, une boîte de message vous informe que votre projet a bien été exporté dans un dossier HTML5. Cliquez sur **OK**.

#### Étape 5 : visualiser la vidéo sur le navigateur

- 1 Accédez au dossier HTML5 et ouvrez-le.
- 2 Cliquez deux fois sur le fichier Index.
- **3** Visionnez votre vidéo et cliquez sur les liens pour vérifier qu'ils fonctionnent correctement.

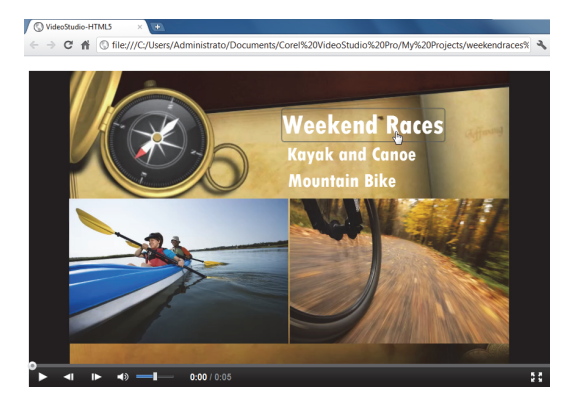

### Édition photo pour vidéastes

### Corel® PaintShop™ Pro pour donner du chic à vos productions vidéo !

Les vidéastes savent depuis longtemps que les meilleures vidéos tirent également profit d'images et de graphiques personnalisés.

Corel PaintShop Pro est un compagnon idéal pour qui veut créer des éléments des plus divers :

- Titres et masques de titre personnalisés
- Graphiques tiers inférieurs pour noms et sous-titres
- Objets, incrustations et images

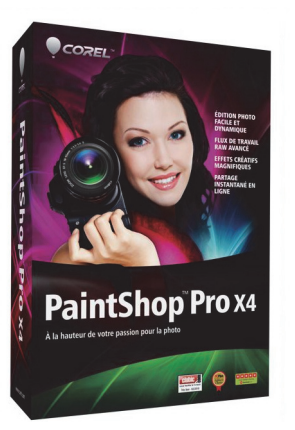

Pour en savoir plus, rendez-vous sur **www.corel.com**.

Copyright © 2012 Corel Corporation. Tous droits réservés. Corel et le logo Corel, VideoStudio Pro et PaintShop sont des margues de commerce ou des margues de commerce déposées de Corel Corporation au Canada, aux États-Unis et/ ou dans d'autres pays. AVCHD et le logo AVCHD sont des margues de commerce ou des margues de commerce déposées de Panasonic Corporation et Sony Corporation. Bluray et Blu-ray Disc sont des marques de commerce ou des margues de commerce déposées de la Blu-ray Disc Association (BDA). Facebook est une margue déposée de Facebook, Inc. YouTube est une margue déposée de Google Inc. Flickr est une margue déposée de Yahoo! Inc. Windows et le logo Windows sont des marques de commerce ou des marques de commerce déposées de Microsoft Corporation. Les autres produits, noms de polices et noms de société, ainsi que les logos, peuvent être des margues de commerce ou des margues de commerce déposées de leurs détenteurs respectifs.